Sdtty(sd54.7s) のSDソフトをWindows 7にての設定方法

①.「コマンドプロンプト」から使います。

②.「コマンドプロンプト」は、「スタート」から「すべてのプログラム」

->「アクセサリ」にあります。

③.「アクセサリ」にある「コマンドプロンプト」を右クリックし、

「送る」->「デスクトップ(ショートカットを作成)」とします。

④. デスクトップにできた「コマンドプロンプト」を右クリックし、

「プロパティ」を選びます。

⑤.「プロパティ」の「オプション」タブを選び、現在のコードページを

6. 日本語でなく英語にします。

⑦.「437(OEM-米国)」にします。

8.「ショートカット」のタブを選び、作業フォルダを Sd をインストールした

場所に変えます。例:「"C:¥Program Files¥Sdtty"」

⑨デスクトップの「コマンドプロンプト」をダブルクリックします。

sdtty\_任意のダンスレベル(c1・A2・)と入力します。

/ スペースを入<u>れる</u>

作成ダンスのレベル

\* SDReaderにて絵を出すようにするには「sdtty <u>c1</u> -kp」と

入力すればダンサーの絵がでます。

<u>スペースを入れる</u>

①後はWindows XP と同じ操作
①作業修了はexit the program と入力しEnter で閉じれば良い。
②SD Reader にて読み込みを行う。
\*編集も作業フォルダーにて行うことができます。

\* Windows 7 でも同じように出来る事が分かりました。

## 作成:青島 俊夫(浜松FDC)

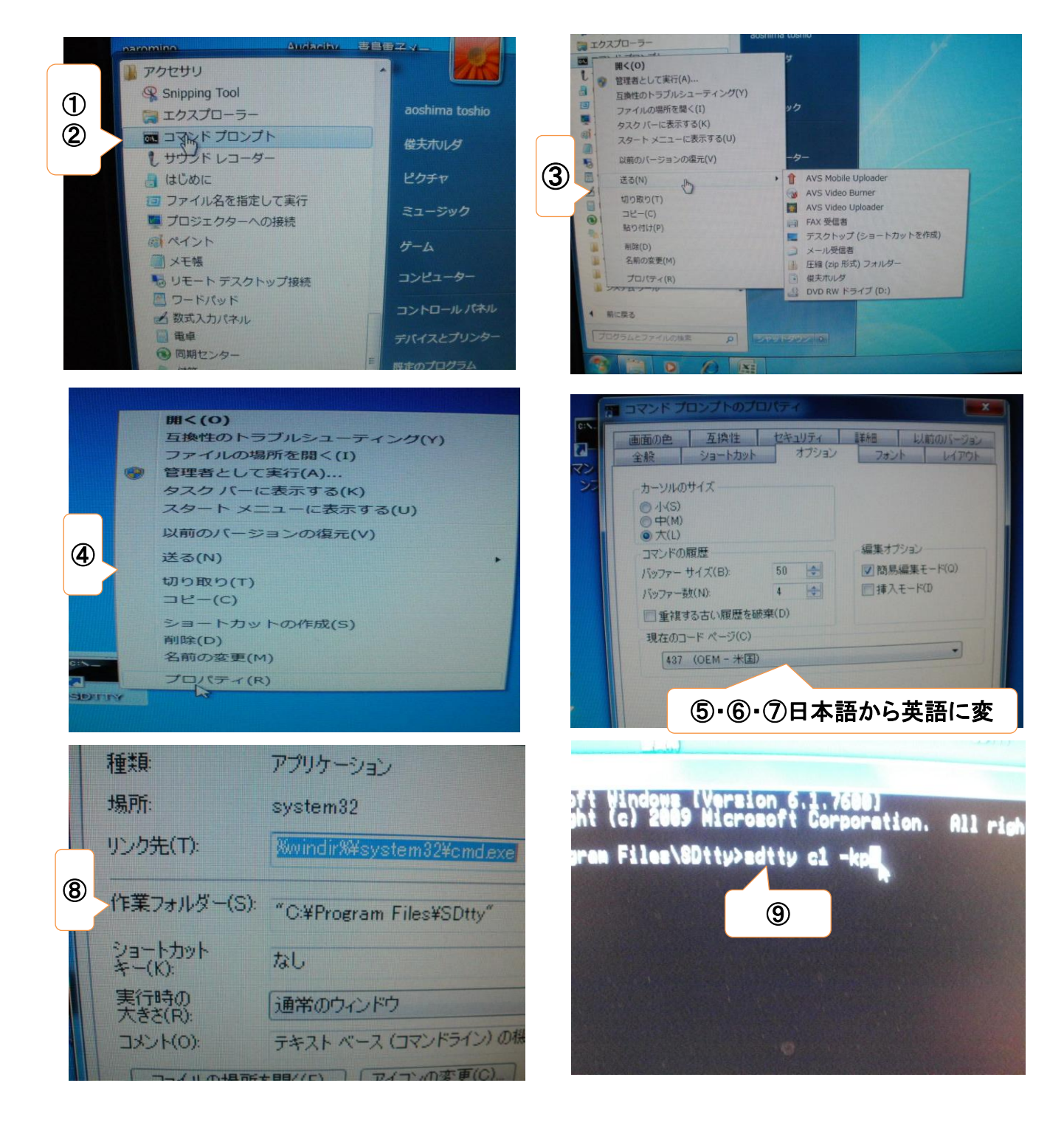